# JPH AltiusRT Guide

TEAM ALTIUSRT ADMINISTRATORS

# Step By Step Altius RT Guide

#### Accessing Account

- Navigating Your Team Division Page
- Verify Team Roster
- Inputting Match Lineup
- Access Additional Match Lineups
- Real-Time Support

Clicking topic title will take you to desired section!

#### Accessing Account SIGNING ON TO WEBSITE

#### Access to Website

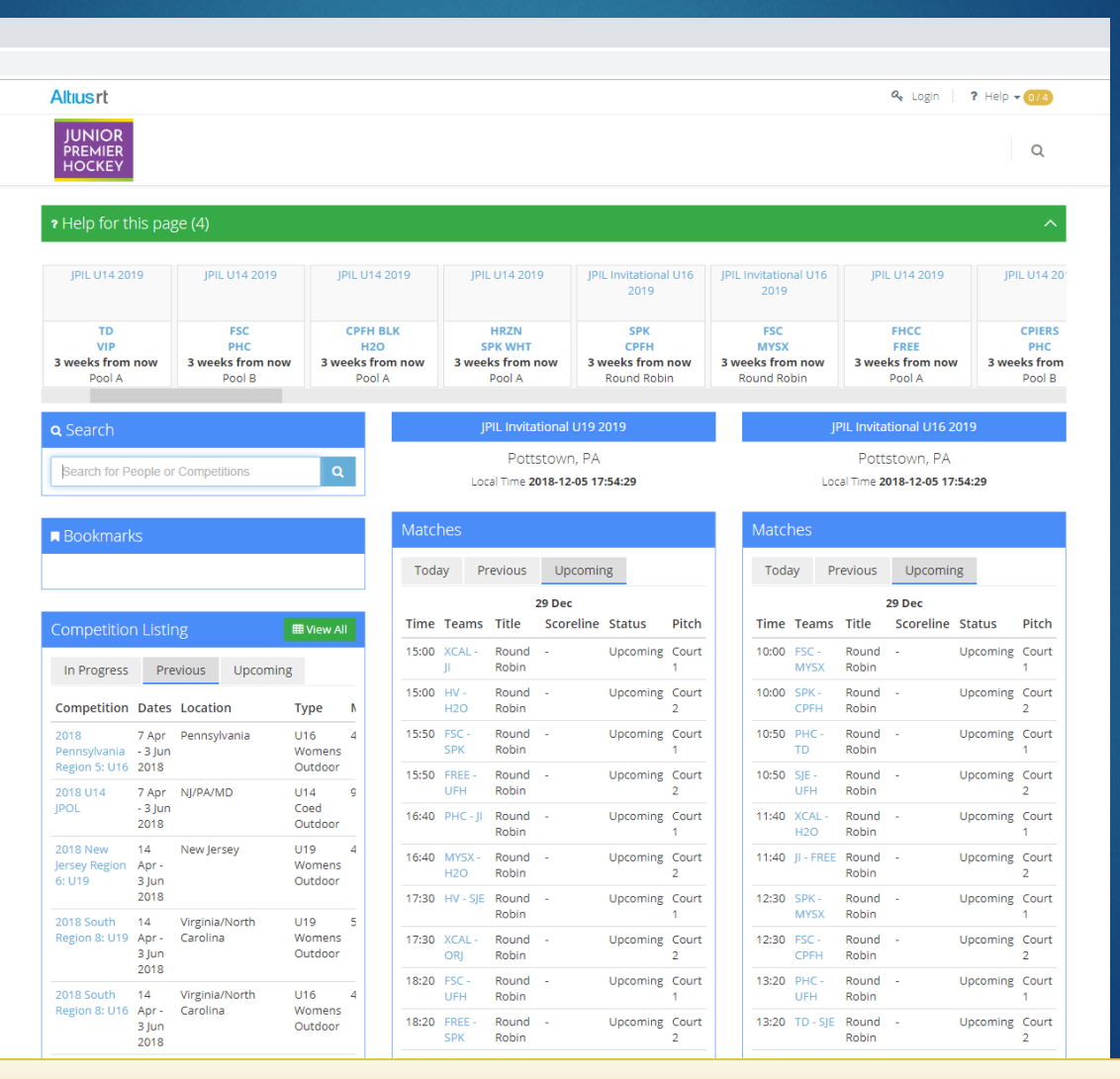

#### Website Name: jph.altiusrt.com

# Login to Your Account

- Click on Login Button (top right corner)
- Use Email Address Requested to Use for JPH
  - To request change of email, please contact Kim Scott: <u>kscotty17@gmail.com</u>
- Password is setup by user
  - Forgot Password: reset from login page

| Altrus rt         P. Login         P. Help +           JUNIOR<br>PREMIER<br>HOCKEY         P. Login         P. Help +           P. Help for this page (4)         JPIL U14 2019         JPIL U14 2019         JPI                                                                                                    |                                                                                                    |                                |                           |                       |                                      |                                      |                       |                      |
|----------------------------------------------------------------------------------------------------|----------------------------------------------------------------------------------------------------|--------------------------------|---------------------------|-----------------------|--------------------------------------|--------------------------------------|-----------------------|----------------------|
| JUNIOR<br>PREMIER<br>HOCKEY         P Help for this page (4)         JPIL U14 2019       JPIL U14 2019       JPIL U14 2019       JPIL Invitational U16<br>2019       JPIL Invitational U16<br>2019       JPIL U14 2019       JPIL U14 2019       JPIL Invitational U16<br>2019       JPIL U14 2019       JPIL U14 2019       JPIL Invitational U16<br>2019       JPIL U14 2019       JPIL U14 2019       JPIL Invitational U16<br>2019       JPIL U14 2019       JPIL U14 2019                                                                                                    | Altiusrt                                                                                                    |                                |                           |                       |                                      |                                      | 🔦 Login   '           | ? Help <b>- 0</b> /4 |
| P Help for this page (4)<br>JPIL U14 2019 JPIL U14 2019 JPIL U14 2019 JPIL U14 2019 JPIL Invitational U16 2019 JPIL Invitational U16 2019 JPIL U14 2019 JPIL U14 2019 JPIL U | JUNIOR<br>PREMIER<br>HOCKEY                                                                                                    |                                |                           |                       |                                      |                                      |                       | Q                    |
| JPIL U14 2019     JPIL U14 2019     JPIL U14 2019     JPIL U14 2019     JPIL Invitational U16<br>2019     JPIL Invitational U16<br>2019     JPIL U14 2019     JPIL U14 2019     JPIL Invitational U16<br>2019     JPIL U14 2019     JPIL U14 2019     JPIL Invitational U16<br>2019     JPIL U14 2019     JPIL U14 2019     JPIL Invitational U16<br>2019     JPIL U14 2019     JPIL U14 2019     JPIL U14 2019     JPIL Invitational U16<br>2019     JPIL U14 2019     JPIL U14 2019     JPIL Invitational U16<br>2019     JPIL U14 2019     JPIL U14 2019     JPIL U14 2019     JPIL Invitational U16<br>2019     JPIL Invitational U16<br>2019     JPIL U14 2019     JPIL Invitational U16<br>2019     JPIL U14 2019     JPIL Invitational U16<br>2019     JPIL U14 2019     JPIL Invitational U16<br>2019     JPIL U14 2019     JPIL Invitational U16<br>2019     JPIL U14 2019     JPIL Invitational U16<br>2019     JPIL U14 2019     JPIL Invitational U16<br>2019     JPIL U14 2019     JPIL Invitational U16<br>2019     JPIL U14 2019     JPIL Invitational U16<br>2019     JPIL Invitational U16<br>2019     JPIL U14 2019     JPIL Invitational U16<br>2019     JPIL Invitational U16<br>2019     JPIL U14 2019     JPIL Invitational U16<br>2019     JPIL Invitational U16<br>2019     JPIL U14 2019     JPIL Invitational U16<br>2019     JPIL Invitational U16<br>2019     JPIL U14 2019     JPIL Invitational U16<br>2019     JPIL Invitational U16<br>2019     JPIL Invitational U16<br>2019     JPIL Invitational U16<br>2019     JPIL Invitational U16<br>2019     JPIL Invitational U16<br>2019     JPIL Invitational U                                                                                                    |                                                                                                    |                                |                           |                       |                                      |                                      |                       |                      |
| JPIL U14 2019         JPIL U14 2019         JPIL U14 2019         JPIL U14 2019         JPIL Invitational U16<br>2019         JPIL Invitational U16<br>2019         JPIL U14 2019         JPIL U14 2019         JPIL           TD         FSC         CPFH BLK         HRZN         SPK         FSC         FHCC         O           VIP         PHC         H2O         SPK WHT         CPFH         MYSX         FREE         O                                                                                                    | • Help for this pa                                                                                                    | age (4)                        |                           |                       |                                      |                                      |                       | ~                    |
| TD FSC CPFH BLK HRZN SPK FSC FHCC C                                                                                                    | ? Help for this pa                                                                                                    | age (4)                        |                           |                       |                                      |                                      |                       | ^                    |
| VIP PHC H2O SPK WHT CPFH MYSX FREE                                                                                                    | ? Help for this pa                                                                                                    | ge (4)<br>JPIL U14 2019        | JPIL U14 2019             | JPIL U14 2019         | JPIL Invitational U16<br>2019        | JPIL Invitational U16<br>2019        | JPIL U14 2019         | JPIL U14 2           |
| 3 weeks from now 3 weeks from now                                                                                                    | PHelp for this particular the second second seco | ge (4)<br>JPIL U14 2019<br>FSC | JPIL U14 2019<br>CPFH BLK | JPIL U14 2019<br>HRZN | JPIL Invitational U16<br>2019<br>SPK | JPIL Invitational U16<br>2019<br>FSC | JPIL U14 2019<br>FHCC | JPIL U14 2           |

# Login to Your Account

| +            |                              |                                                |                                             |
|--------------|------------------------------|------------------------------------------------|---------------------------------------------|
| rt.com/login |                              |                                                |                                             |
|              | Altiusrt                     |                                                | <b>Q</b> Login   <b>?</b> Help <b>→</b> 0/2 |
|              | JUNIOR<br>PREMIER<br>HOCKEY  |                                                | ٩                                           |
|              | • Help for this page (2)     |                                                | ^                                           |
|              |                              | Login to your account                          |                                             |
|              |                              | Email Address                                  |                                             |
|              |                              | Password                                       |                                             |
|              |                              | ✓ Remember me Login ⊕                          |                                             |
|              |                              | Forgot your password ?                         |                                             |
|              |                              | no worries, click here to reset your password. |                                             |
|              |                              |                                                |                                             |
|              | 2018 © Junior Premier Hockey | Altiusrt                                       | 🕈 🕊 Terms of Service                        |

# Team Home Page Display

| Allusit                                                                                                    |                                                                          |                                                                    | × Revent                                       | ann Cogour                                          | • Help • 275                          |
|----------------------------------------------------------------------------------------------------|--------------------------------------------------------------------------|--------------------------------------------------------------------|------------------------------------------------|-----------------------------------------------------|---------------------------------------|
| JUNIOR<br>PREMIER<br>HOCKEY                                                                                         |                                                                          |                                                                    |                                                |                                                     | Q                                     |
| ✤ Help for this page (5)                                                                                            | Overvie                                                                  | w of team                                                          | s the ADI                                      | MIN is ma                                           | anaging                               |
| ♥ Quick Access                                                                                                    |                                                                          |                                                                    |                                                |                                                     | ~                                     |
| CompetitionTeamPlayers2019 U14 JPOLTotal Dutch FH23 / 186 Apr - 1 Jun 2019Approved23 / 18In ProgressApproved23 / 18 | Captains Goalkeepers H<br>0 0                                            | ead Coach Manager<br>1 1                                           | Staff Team Actions 4 • View Regis              | Next Mat<br>Ster TD v SHRK<br>6 Apr 2019<br>Clineup | ch<br>(S (Pool B)<br>9 09:00<br>5     |
| Team Management Guide     2019 R5: U19     2019 R5: U19     2019 R5: U19     2019 R5: U19                           | 19 U14 JPOL 2019 U14 JPOL                                                | 2019 R5: U16                                                       | 2019 R5: U16                                   | 2019 U14 JPOL                                       | 2019 U14 JF                           |
| Jpcoming Games<br>across all regions                                                                                | NJ STR CP BLK<br>H2O SJE<br>ys from now 3 days from now<br>Pool A Pool A | XCAL           SST           3 days from now           Round Robin | CPFH<br>MYSX<br>3 days from now<br>Round Robin | TD<br>INFNTY<br>3 days from now<br>Pool B           | VIP<br>SHRKS<br>3 days from<br>Pool B |
| • Walcomo Izaal/ Dolc                                                                                               | 2019                                                                     | 14 IPOI                                                            | 2019                                           | R5: U16 Pennsylvania                                | IPOI                                  |
| Notifications Unread ()                                                                                             | NJ, PA, M<br>Local Time <b>201</b> 9                                     | D, DE, MD<br>9-04-02 18:44:44                                      | Loc                                            | PA<br>al Time <b>2019-04-02 18:4</b> 4              | 4:44                                  |
| <b>Q</b> Search                                                                                                    | Matches<br>Today Previous                                                | Upcoming                                                           | Matches<br>Today Pr                            | evious Upcoming                                     |                                       |
| Search for People or Competitions Q                                                                                 |                                                                          | Matches                                                            | s per divis                                    | ion                                                 | - 1                                   |

#### Navigate Competition Page FINDING THE DETAILS OF STANDINGS & STATS ETC

# Navigating Divisional Page

| JUNIOR<br>PREMIER<br>HOCKEY               |                            |                     |                                 |                                  |                                  |                              |                              |           |                                     | Q                            |
|-------------------------------------------|----------------------------|---------------------|---------------------------------|----------------------------------|----------------------------------|------------------------------|------------------------------|-----------|-------------------------------------|------------------------------|
| ? Help for this                           | page (5)                   |                     |                                 |                                  |                                  |                              |                              |           |                                     | /                            |
| 9 Quick Access                            | 5                          |                     |                                 |                                  |                                  |                              |                              |           |                                     | `                            |
| Competition                               | Team                       | Players             | Captains                        | Goalkeepers                      | Head Coach                       | Manager                      | Staff Team Act               | tions     | Next Mat                            | ch                           |
| 2019 U14 JPOL<br>6 Apr - Jun 2019<br>In P | Total Dutch FH<br>Approved | 23 / 18             | 0                               | 0                                | 1                                | 1                            | 4 👁 View                     | Register  | TD v SHRK<br>6 Apr 2019<br>Lineup   | (2 (Pool B)<br>9 09:00<br>5  |
|                                           | tent Guide                 | 201<br>Penns        | 19 R5: U19<br>sylvania JPOL     | 2019 R5: U<br>Pennsylvania       | J19 20<br>a JPOL                 | 19 U14 JPOL                  | 2019 U14 JF                  | POL       | 2019 R5: U16<br>Pennsylvania JPOL   | 2019 R5<br>Pennsylva         |
|                                           | INFNTY                     |                     | РНС                             | FREE                             |                                  | NJ STR                       | CP BLK                       |           | XCAL                                | CPFI                         |
| ck on your                                | r enrolled                 | <b>3 day</b><br>Rot | ACAT<br>s from now<br>and Robin | HRZN<br>3 days from<br>Round Rol | now 3 da                         | H2O<br>ys from now<br>Pool A | SJE<br>3 days from<br>Pool A | now 3     | SST<br>days from now<br>Round Robin | MYS<br>3 days fro<br>Round F |
| compet                                    |                            | our Frofile         |                                 | 20                               | )19 U14 JPOL                     |                              |                              | 2019 R5:  | U16 Pennsylvania                    | JPOL                         |
| Notifications                             | Unread 🗿                   |                     | ]                               | NJ, P/<br>Local Time             | A, MD, DE, MD<br>2019-04-02 20:0 | 6:13                         |                              | Local Tir | PA<br>me <b>2019-04-02 20:06</b>    | 5:13                         |
|                                           |                            |                     | Mat                             | ches                             |                                  |                              | Match                        | les       |                                     |                              |
| <b>Q</b> Search                           |                            |                     | То                              | day Previous                     | 5 Upcoming                       |                              | Toda                         | y Previo  | us Upcoming                         |                              |
| Search for Peop                           | e or Competitions          | Q                   | Tim                             | e Teams Titl                     | 6 Apr                            | atus Pitch                   | Time                         | Teams Ti  | 6 Apr                               | tatus Pite                   |

# **Competition Homepage**

| JUNIOR<br>PREMIER<br>HOCKEY                                |                                                 |                                                              |                                         |                                         |                    |                                            | Q                                     |           |            |
|------------------------------------------------------------|-------------------------------------------------|--------------------------------------------------------------|-----------------------------------------|-----------------------------------------|--------------------|--------------------------------------------|---------------------------------------|-----------|------------|
| Home > 2019 U14 JPOL                                       |                                                 |                                                              |                                         |                                         |                    |                                            |                                       |           |            |
| ? Help for this page (3)                                   |                                                 |                                                              |                                         |                                         |                    |                                            | ^                                     |           |            |
|                                                            | 201<br>NJ, P<br>6 A                             | 19 U14 JF<br>PA, MD, DE<br>Apr - 1 Jun 20<br>me 2019-04-02 2 | POL<br>, MD<br>019<br>20:13:07          |                                         |                    |                                            |                                       |           |            |
| INFNTY TD<br>VIP SHRKS<br>3 days from now<br>Pool B Pool B | NJ STR CP<br>H2O S<br>3 days from now Pool A Po | PBLK<br>SJE<br>from now 3 d<br>Dol A                         | TD<br>INFNTY<br>lays from now<br>Pool B | VIP<br>SHRKS<br>3 days from n<br>Pool B | ow 3 da            | CP BLK<br>NJ STR<br>ays from now<br>Pool A | H2O<br>SJE<br>3 days from n<br>Pool A | Mu<br>scr | ıst<br>Oll |
| Summary Matches Statistics Team                            | ns Pool Standings Offic                         | ials Locations                                               | PDF Reports                             |                                         |                    |                                            | <b>m</b>                              | dov       | ∧n         |
| Standings                                                  |                                                 | Mate                                                         | ches                                    |                                         |                    |                                            |                                       | to v      | iew        |
|                                                            |                                                 | То                                                           | day Previous                            | Upcoming                                |                    |                                            |                                       | mc        | re         |
|                                                            |                                                 | Time                                                         | e Teams                                 | Title                                   | 6 Apr<br>Scoreline | Status                                     | Pitch                                 |           |            |
|                                                            |                                                 | 09:00                                                        | 0 TD - SHRKS                            | Pool B                                  | -                  | Upcoming                                   | ROWN - Pitch 2                        |           |            |
|                                                            |                                                 | 09:00                                                        | 0 INFNTY - VIP                          | Pool B                                  | -                  | Upcoming                                   | ROWN - Pitch 1                        |           |            |
|                                                            |                                                 | 10:00                                                        | 0 NJ STR - H2O                          | Pool A                                  | -                  | Upcoming                                   | ROWN - Pitch 1                        |           |            |
|                                                            |                                                 | 10:00                                                        | 0 CP BLK - SJE                          | Pool A                                  | -                  | Upcoming                                   | ROWN - Pitch 2                        |           |            |
|                                                            |                                                 | 11:00                                                        |                                         | Pool B                                  | -                  | Upcoming                                   | ROWN - Pitch 1                        |           |            |
|                                                            |                                                 | 12:00                                                        | 0 CP BLK - NI STR                       | Pool A                                  | -                  | Upcoming                                   | ROWN - Pitch 1                        |           |            |
|                                                            |                                                 | 12:00                                                        | 0 H2O - SJE                             | Pool A                                  | -                  | Upcoming                                   | ROWN - Pitch 2                        |           |            |
|                                                            |                                                 | 13:00                                                        | 0 FREE - MYSX                           | Pool B                                  | -                  | Upcoming                                   | ROWN - Pitch 1                        |           |            |
|                                                            |                                                 | 13:00                                                        | 0 PHC - MAYHEM                          | Pool A                                  | -                  | Upcoming                                   | ROWN - Pitch 2                        |           |            |
|                                                            |                                                 | 14:00                                                        | 0 UFH - CPFH PURF                       | PL Pool B                               | -                  | Upcoming                                   | ROWN - Pitch 1                        |           |            |

Summary Tab will list: standings, match schedule, teams, and statistics

## **Player Statistics**

| me > 2019 U14 JP0                                                           | OL                                                         |                |                                                                   |                                                                                                    |                                                                                                    |                                           |       |                                           |                                     |
|-----------------------------------------------------------------------------|------------------------------------------------------------|----------------|-------------------------------------------------------------------|----------------------------------------------------------------------------------------------------|----------------------------------------------------------------------------------------------------|-------------------------------------------|-------|-------------------------------------------|-------------------------------------|
| Help for this pa                                                            | age (3)                                                    |                |                                                                   |                                                                                                    |                                                                                                    |                                           |       |                                           | ^                                   |
|                                                                             |                                                            |                |                                                                   | 2019 U1                                                                                              | 4 JPOL                                                                                                |                                           |       |                                           |                                     |
|                                                                             |                                                            |                |                                                                   | NJ, PA, MD                                                                                           | , DE, MD                                                                                              |                                           |       |                                           |                                     |
|                                                                             |                                                            |                |                                                                   | 6 Apr - 1 Iu                                                                                         | un 2019                                                                                               |                                           |       |                                           |                                     |
|                                                                             |                                                            |                |                                                                   |                                                                                                    |                                                                                                    |                                           |       |                                           |                                     |
|                                                                             |                                                            |                |                                                                   | Local Time 2019-0                                                                                    | 04-02 20:13:07                                                                                        |                                           |       |                                           |                                     |
| INFNTY                                                                      | TD                                                         |                | NJ STR                                                            | Local Time 2019-0                                                                                    | 04-02 20:13:07<br>TD                                                                                  | VIP                                       |       | CP BLK                                    | H20                                 |
| INFNTY<br>VIP<br>3 days from now                                            | TD<br>SHRKS<br>3 days from now                             | 3 day          | NJ STR<br>H2O<br>ys from now                                      | Local Time 2019-0<br>CP BLK<br>SJE<br>3 days from now                                                | 04-02 20:13:07<br>TD<br>INFNTY<br>3 days from now                                                     | VIP<br>SHRKS<br>3 days from now           | 3 day | CP BLK<br>NJ STR<br>rs from now           | H2O<br>SJE<br>3 days from           |
| INFNTY<br>VIP<br>3 days from now<br>Pool B                                  | TD<br>SHRKS<br>3 days from now<br>Pool B                   | 3 day          | NJ STR<br>H2O<br>ys from now<br>Pool A                            | Local Time 2019-0<br>CP BLK<br>SJE<br>3 days from now<br>Pool A                                      | 04-02 20:13:07<br>TD<br>INFNTY<br>3 days from now<br>Pool B                                           | VIP<br>SHRKS<br>3 days from now<br>Pool B | 3 day | CP BLK<br>NJ STR<br>rs from now<br>Pool A | H2O<br>SJE<br>3 days from<br>Pool A |
| INFNTY<br>VIP<br>3 days from now<br>Pool B                                  | TD<br>SHRKS<br>3 days from now<br>Pool B                   | 3 day          | NJ STR<br>H2O<br>ys from now<br>Pool A                            | Local Time 2019-0<br>CP BLK<br>SJE<br>3 days from now<br>Pool A                                      | 04-02 20:13:07<br>TD<br>INFNTY<br>3 days from now<br>Pool B                                           | VIP<br>SHRKS<br>3 days from now<br>Pool B | 3 day | CP BLK<br>NJ STR<br>s from now<br>Pool A  | H2O<br>SJE<br>3 days from<br>Pool A |
| INFNTY<br>VIP<br>3 days from now<br>Pool B                                  | TD<br>SHRKS<br>3 days from now<br>Pool B                   | 3 day<br>Teams | NJ STR<br>H2O<br>ys from now<br>Pool A<br>Pool Standing:          | Local Time 2019-0<br>CP BLK<br>SJE<br>3 days from now<br>Pool A<br>s Officials Loc                   | 04-02 20:13:07<br>TD<br>INFNTY<br>3 days from now<br>Pool B<br>ations PDF Reports                     | VIP<br>SHRKS<br>3 days from now<br>Pool B | 3 day | CP BLK<br>NJ STR<br>s from now<br>Pool A  | H2O<br>SJE<br>3 days from<br>Pool A |
| INFNTY<br>VIP<br>3 days from now<br>Pool B                                  | TD<br>SHRKS<br>3 days from now<br>Pool B                   | 3 day<br>Teams | NJ STR<br>H2O<br>ys from now<br>Pool A<br>Pool Standing           | Local Time 2019-0<br>CP BLK<br>SJE<br>3 days from now<br>Pool A<br>s Officials Loc                   | 04-02 20:13:07<br>TD<br>INFNTY<br>3 days from now<br>Pool B<br>ations PDF Reports<br>Cards            | VIP<br>SHRKS<br>3 days from now<br>Pool B | 3 day | CP BLK<br>NJ STR<br>s from now<br>Pool A  | H2O<br>SJE<br>3 days from<br>Pool A |
| INFNTY<br>VIP<br>3 days from now<br>Pool B<br>Summary Match<br>Goal Scorers | TD<br>SHRKS<br>3 days from now<br>Pool B<br>hes Statistics | 3 day<br>Teams | NJ STR<br>H2O<br>ys from now<br>Pool A<br>Pool Standing:<br>PC PS | Local Time 2019-0<br>CP BLK<br>SJE<br>3 days from now<br>Pool A<br>s Officials Loc<br>A PDF<br>Goals | 04-02 20:13:07<br>TD<br>INFNTY<br>3 days from now<br>Pool B<br>tations PDF Reports<br>Cards<br>Team # | VIP<br>SHRKS<br>3 days from now<br>Pool B | 3 day | CP BLK<br>NJ STR<br>s from now<br>Pool A  | H2O<br>SJE<br>3 days from<br>Pool A |

Statistics Tab offers up to date lead goal scorers as well as # of player card offences

#### Team Rosters

| PREMIER                                                                                                    |                                          |                                            |                                                                                                   |                                           |                                           |                                               | Q                                     |
|----------------------------------------------------------------------------------------------------|------------------------------------------|--------------------------------------------|---------------------------------------------------------------------------------------------------|-------------------------------------------|-------------------------------------------|-----------------------------------------------|---------------------------------------|
| ome > 2019 U14 JF                                                                                                    | POL                                      |                                            |                                                                                                   |                                           |                                           |                                               |                                       |
| Help for this p                                                                                                    | age (3)                                  |                                            |                                                                                                   |                                           |                                           |                                               | ^                                     |
|                                                                                                    |                                          |                                            | 2019 U1                                                                                           | 4 IPOL                                    |                                           |                                               |                                       |
|                                                                                                    |                                          |                                            | NJ, PA, MD,<br>6 Apr - 1 Ju<br>Local Time 2019-0                                                  | . DE, MD<br>In 2019<br>14-02 20:13:07     |                                           |                                               |                                       |
| INFNTY<br>VIP<br>3 days from now<br>Pool B                                                                                                    | TD<br>SHRKS<br>3 days from now<br>Pool B | NJ STR<br>H2O<br>3 days from now<br>Pool A | CP BLK<br>SJE<br>3 days from now<br>Pool A                                                        | TD<br>INFNTY<br>3 days from now<br>Pool B | VIP<br>SHRKS<br>3 days from now<br>Pool B | CP BLK<br>NJ STR<br>3 days from now<br>Pool A | H2O<br>SJE<br>3 days from n<br>Pool A |
|                                                                                                    |                                          |                                            |                                                                                                   |                                           |                                           |                                               |                                       |
|                                                                                                    |                                          |                                            |                                                                                                   |                                           |                                           |                                               |                                       |
| ummary Mat                                                                                                    | ches Statistics                          | Teams Pool Standing                        | s Officials Loca                                                                                  | ations PDF Reports                        |                                           |                                               | <b>#</b>                              |
| iummary Mat                                                                                                    | ches Statistics                          | Teams Pool Standing                        | s Officials Loca                                                                                  | ations PDF Reports                        |                                           |                                               | DF                                    |
| ummary Mat<br>ams                                                                                                    | ches Statistics                          | Teams Pool Standing                        | s Officials Loca                                                                                  | ations PDF Reports                        | Final Standing                            |                                               | ₩<br>▲ PDF                            |
| Summary Mati                                                                                                    | ches Statistics                          | Teams Pool Standing                        | s Officials Loca                                                                                  | ations PDF Reports                        | Final Standing                            | 5                                             | ₩<br>PDF                              |
| iummary Mat<br>eams<br>feam<br>nfinity FH                                                                                                    | ches Statistics                          | Teams Pool Standing                        | s Officials Loca<br>Code<br>INFNTY<br>SOU                                                         | ations PDF Reports                        | Final Standing                            | 5                                             | n pof                                 |
| Summary Mat<br>Teams<br>Infinity FH<br>Spirit of USA FH<br>Mystx Field Horkey                                                                                      | ches Statistics                          | Teams Pool Standing                        | s Officials Loca<br>Code<br>INFNTY<br>SOU<br>MYSX                                                 | ations PDF Reports                        | Final Standing                            | 5                                             | La PDF                                |
| Summary Mat<br>eams<br>Team<br>Infinity FH<br>Spirit of USA FH<br>Vystx Field Hockey (<br>120                                                                      | ches Statistics                          | Teams Pool Standing                        | s Officials Loca<br>Code<br>INFNTY<br>SOU<br>MYSX<br>H2Q                                          | ations PDF Reports                        | Final Standing                            | 5                                             | Le PDF                                |
| Summary Mat<br>Teams<br>Infinity FH<br>Spirit of USA FH<br>Mystx Field Hockey I<br>H2O<br>Philly Hockey Club                                                       | ches Statistics                          | Teams Pool Standing                        | s Officials Loca<br>Code<br>INFNTY<br>SOU<br>MYSX<br>H2O<br>PHC                                   | ations PDF Reports                        | Final Standing                            | 5                                             | <b>≜</b> PDF                          |
| Summary Mate<br>Ceams<br>Team<br>Infinity FH<br>Spirit of USA FH<br>Mystx Field Hockey I<br>H2O<br>Philly Hockey Eldge Fi                                          | ches Statistics                          | Teams Pool Standing                        | s Officials Loca<br>Code<br>INFNTY<br>SOU<br>MYSX<br>H2O<br>PHC<br>SJE                            | ations PDF Reports                        | Final Standing                            | 5                                             | <b>▲</b> PDF                          |
| Summary Mate<br>Teams<br>Team<br>Infinity FH<br>Spirit of USA FH<br>Mystx Field Hockey of<br>H2O<br>Philly Hockey Club<br>South Jersey Edge Fi<br>Alley Cats       | ches Statistics                          | Teams Pool Standing                        | s Officials Loca<br>Code<br>INFNTY<br>SOU<br>MYSX<br>H2O<br>PHC<br>SJE<br>ACAT                    | ations PDF Reports                        | Final Standing                            | 5                                             | PDF                                   |
| Summary Mate<br>Teams<br>Team<br>Infinity FH<br>Spirit of USA FH<br>Mystx Field Hockey I<br>H2O<br>Philly Hockey Edge FI<br>Alley Cats<br>NJ Starz                 | ches Statistics                          | Teams Pool Standing                        | s Officials Local<br>Code<br>INFNTY<br>SOU<br>MYSX<br>H2O<br>PHC<br>SJE<br>ACAT<br>NJ STR         | ations PDF Reports                        | Final Standing                            | 5                                             | PDF                                   |
| Summary Mate<br>Teams<br>Team<br>Infinity FH<br>Spirit of USA FH<br>Mystx Field Hockey I<br>H2O<br>Philly Hockey Edge FI<br>Alley Cats<br>NJ Starz<br>Xcalibur FHC | Club                                     | Teams Pool Standing                        | s Officials Local<br>Code<br>INFNTY<br>SOU<br>MYSX<br>H2O<br>PHC<br>SJE<br>ACAT<br>NJ STR<br>XCAL | ations PDF Reports                        | Final Standing                            | 5                                             | PDF                                   |

Team Tab allows for public access of the competition's team rosters & results

### **Competition Locations**

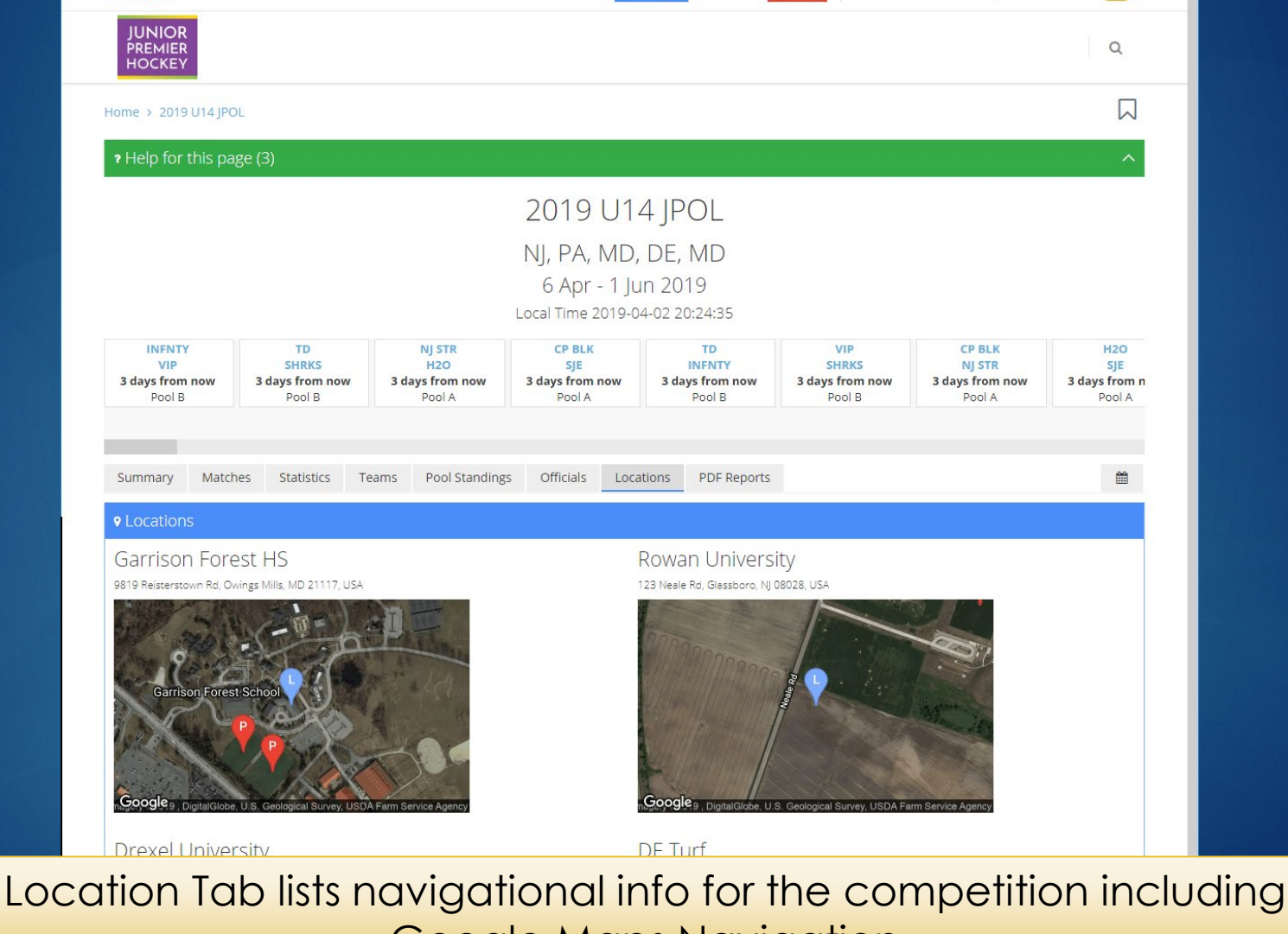

Google Maps Navigation

#### PDF Reports

| PREMIER                                                                                                    |                           |                                                          |                                             |                                                                                                    |                                                                            |                                                 |                                                                                                    | Q                     |
|----------------------------------------------------------------------------------------------------|---------------------------|----------------------------------------------------------|---------------------------------------------|----------------------------------------------------------------------------------------------------|----------------------------------------------------------------------------|-------------------------------------------------|----------------------------------------------------------------------------------------------------|-----------------------|
| Home > 2019 U14 JPC                                                                                                    | DL                        |                                                          |                                             |                                                                                                    |                                                                            |                                                 |                                                                                                    |                       |
| ? Help for this pa                                                                                                    | ige (3)                   |                                                          |                                             |                                                                                                    |                                                                            |                                                 |                                                                                                    | ^                     |
|                                                                                                    |                           |                                                          | 2019 U1                                     | 4 JPOL                                                                                                    |                                                                            |                                                 |                                                                                                    |                       |
|                                                                                                    |                           |                                                          | NI PA MD                                    | DE MD                                                                                                    |                                                                            |                                                 |                                                                                                    |                       |
|                                                                                                    |                           |                                                          | 6 Apr - 1 li                                | in 2019                                                                                                    |                                                                            |                                                 |                                                                                                    |                       |
|                                                                                                    |                           | L                                                        | _ocal Time 2019-0                           | 4-02 20:28:42                                                                                                    |                                                                            |                                                 |                                                                                                    |                       |
|                                                                                                    | TD<br>SHRKS               | NJ STR<br>H2O                                            | CP BLK<br>SJE                               | TD<br>INFNTY                                                                                                    | VIP                                                                        | 5                                               | CP BLK<br>NJ STR                                                                                                    | H2O<br>SJE            |
|                                                                                                    | 3 days from now<br>Pool B | 3 days from now<br>Pool A                                | 3 days from now<br>Pool A                   | 3 days from now<br>Pool B                                                                                                    | 3 days from<br>Pool E                                                      | n now                                           | 3 days from now<br>Pool A                                                                                                    | 3 days from<br>Pool A |
|                                                                                                    | 3 days from now<br>Pool B | 3 days from now<br>Pool A                                | 3 days from now<br>Pool A                   | 3 days from now<br>Pool B                                                                                                    | 3 days from<br>Pool E                                                      | n now                                           | 3 days from now<br>Pool A                                                                                                    | 3 days from<br>Pool A |
| St                                                                                                    | 3 days from now<br>Pool B | 3 days from now<br>Pool A                                | 3 days from now<br>Pool A<br>Officials Loca | 3 days from now<br>Pool B<br>ations PDF Report                                                                                                    | 3 days from<br>Pool E                                                      | n now                                           | 3 days from now<br>Pool A                                                                                                    | 3 days from<br>Pool A |
| St. etc.<br>General Reports                                                                                                    | 3 days from now<br>Pool B | 3 days from now<br>Pool A       Pool A                   | 3 days from now<br>Pool A<br>Officials Loca | 3 days from now<br>Pool B<br>ations PDF Report                                                                                                    | 3 days fron<br>Pool E                                                      | n now                                           | 3 days from now<br>Pool A                                                                                                    | 3 days from<br>Pool A |
| Su, atc<br>General Reports<br>• Officials<br>• Team Lists                                                                                              | 3 days from now<br>Pool B | 3 days from now       Pool A   Teams Pool Standings      | 3 days from now<br>Pool A<br>Officials Loca | ations PDF Report                                                                                                    | 3 days fron<br>Pool E<br>S<br>Matches                                      | Colours                                         | 3 days from now<br>Pool A                                                                                                    | 3 days from<br>Pool A |
| St. adtcl<br>General Reports<br>• Officials<br>• Team Lists<br>• Results/Schedu                                                                        | 3 days from now<br>Pool B | 3 days from now<br>Pool A       Teams     Pool Standings | 3 days from now<br>Pool A<br>Officials Loca | 3 days from now<br>Pool B       ations     PDF Report       Appointments       Day       ▲     2019-04-06                                                                                                    | 3 days from<br>Pool E<br>5<br>Matches<br>18                                | Colours<br>0 / 18                               | 3 days from now<br>Pool A<br>Umpires<br>0 / 0                                                                                                    | 3 days from<br>Pool A |
| St. atcl<br>General Reports<br>- Officials<br>- Team Lists<br>- Results/Schedu<br>- Pool Standings<br>- Goal Scores<br>- Goal Scores                   | 3 days from now<br>Pool B | 3 days from now<br>Pool A       Teams     Pool Standings | 3 days from now<br>Pool A<br>Officials Loca | 3 days from now<br>Pool B       ations     PDF Report       Appointments       Day       ▲     2019-04-06       ▲     2019-04-13                                                                                                    | 3 days from<br>Pool E<br>S<br>Matches<br>18<br>18                          | Colours<br>0 / 18<br>0 / 18                     | 3 days from now<br>Pool A<br>Umpires<br>0 / 0<br>0 / 0                                                                                                    | 3 days from<br>Pool A |
| St. atcl<br>General Reports<br>- Officials<br>- Team Lists<br>- Results/Schedu<br>- Pool Standings<br>- Goal Scorers<br>- Penalty Cards                | 3 days from now<br>Pool B | 3 days from now<br>Pool A       Teams     Pool Standings | 3 days from now<br>Pool A<br>Officials Loca | 3 days from now<br>Pool B           ations         PDF Report           Appointments         Day           ▲         2019-04-06           ▲         2019-04-13           ▲         2019-04-28                                                                 | 3 days from<br>Pool E<br>Matches<br>18<br>18<br>18                         | Colours<br>0/18<br>0/18<br>0/18                 | 3 days from now<br>Pool A<br>Umpires<br>0 / 0<br>0 / 0<br>0 / 0                                                                                                    | 3 days from<br>Pool A |
| Su atcl<br>General Reports<br>• Officials<br>• Team Lists<br>• Results/Schedu<br>• Pool Standings<br>• Goal Scorers<br>• Penalty Cards                 | a days from now<br>Pool B | 3 days from now<br>Pool A   Teams Pool Standings         | 3 days from now<br>Pool A<br>Officials Loca | 3 days from now<br>Pool B           ations         PDF Report           Appointments           Day           ▲         2019-04-06           ▲         2019-04-13           ▲         2019-04-28           ▲         2019-05-05                                | 3 days from<br>Pool E<br>5<br>Matches<br>18<br>18<br>18<br>18<br>18        | Colours<br>0 / 18<br>0 / 18<br>0 / 18<br>0 / 18 | 3 days from now<br>Pool A<br>Umpires<br>0 / 0<br>0 / 0<br>0 / 0<br>0 / 0                                                                                                    | 3 days from<br>Pool A |
| Su atc<br>General Reports<br>• Officials<br>• Team Lists<br>• Results/Schedu<br>• Pool Standings<br>• Goal Scorers<br>• Penalty Cards<br>Media Reports | 3 days from now<br>Pool B | 3 days from now<br>Pool A       Teams     Pool Standings | 3 days from now<br>Pool A<br>Officials Loca | 3 days from now<br>Pool B           ations         PDF Report           Appointments           Day           ▲         2019-04-06           ▲         2019-04-13           ▲         2019-04-28           ▲         2019-05-05           ▲         2019-05-12 | 3 days from<br>Pool E<br>8<br>18<br>18<br>18<br>18<br>18<br>18<br>18<br>18 | Colours<br>0/18<br>0/18<br>0/18<br>0/18<br>0/18 | 3 days from now<br>Pool A           9 00 A           0 / 0           0 / 0           0 / 0           0 / 0           0 / 0           0 / 0           0 / 0           0 / 0           0 / 0           0 / 0 | 3 days from<br>Pool A |

PDF Reports Tab allows for access to schedule/results; pool standings, player statistics, appointments for print

Verify Team Roster CHECK TEAM PLAYER/COACH INFO

### Access Detailed Team Page

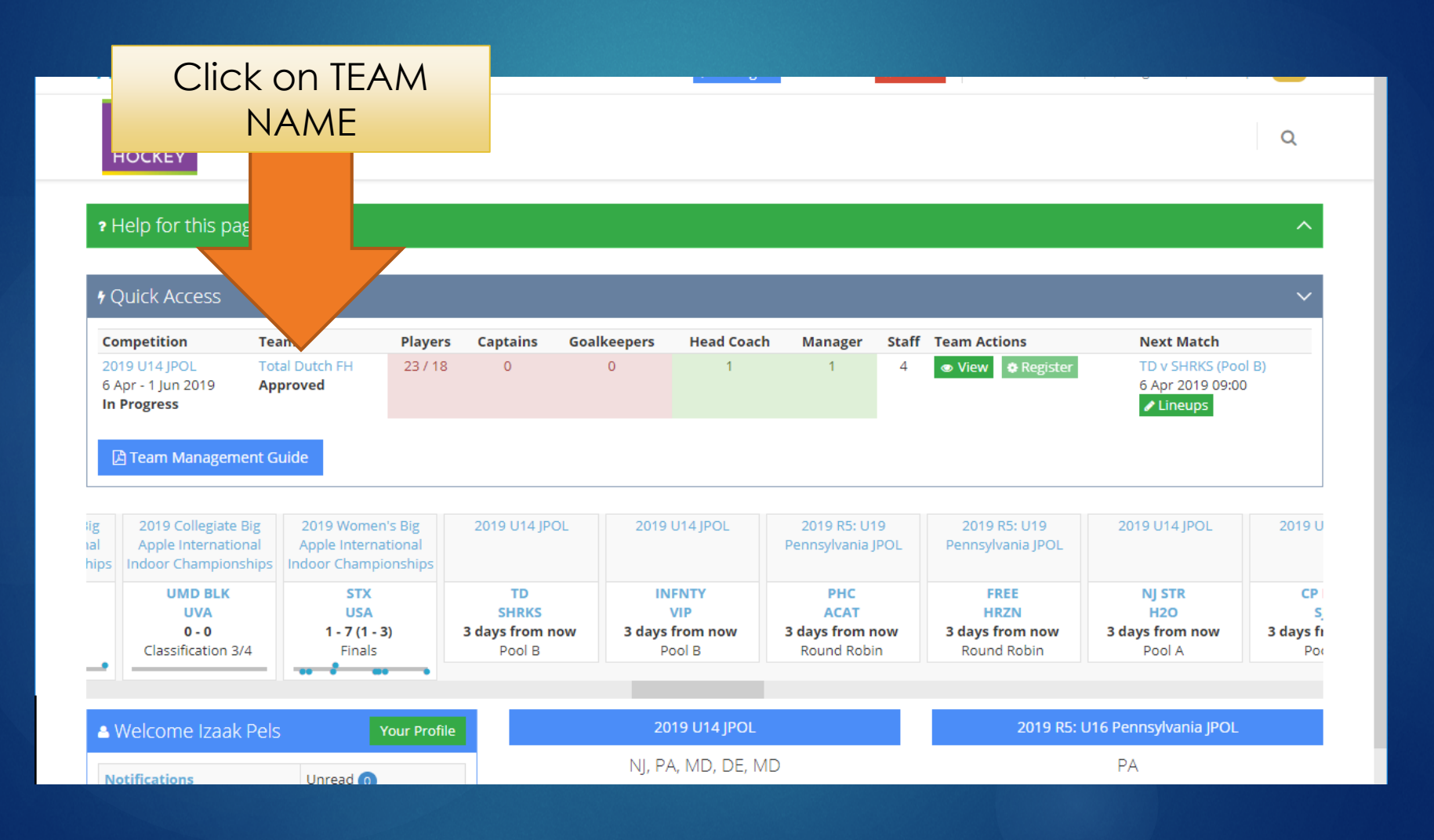

# Select Player Tab

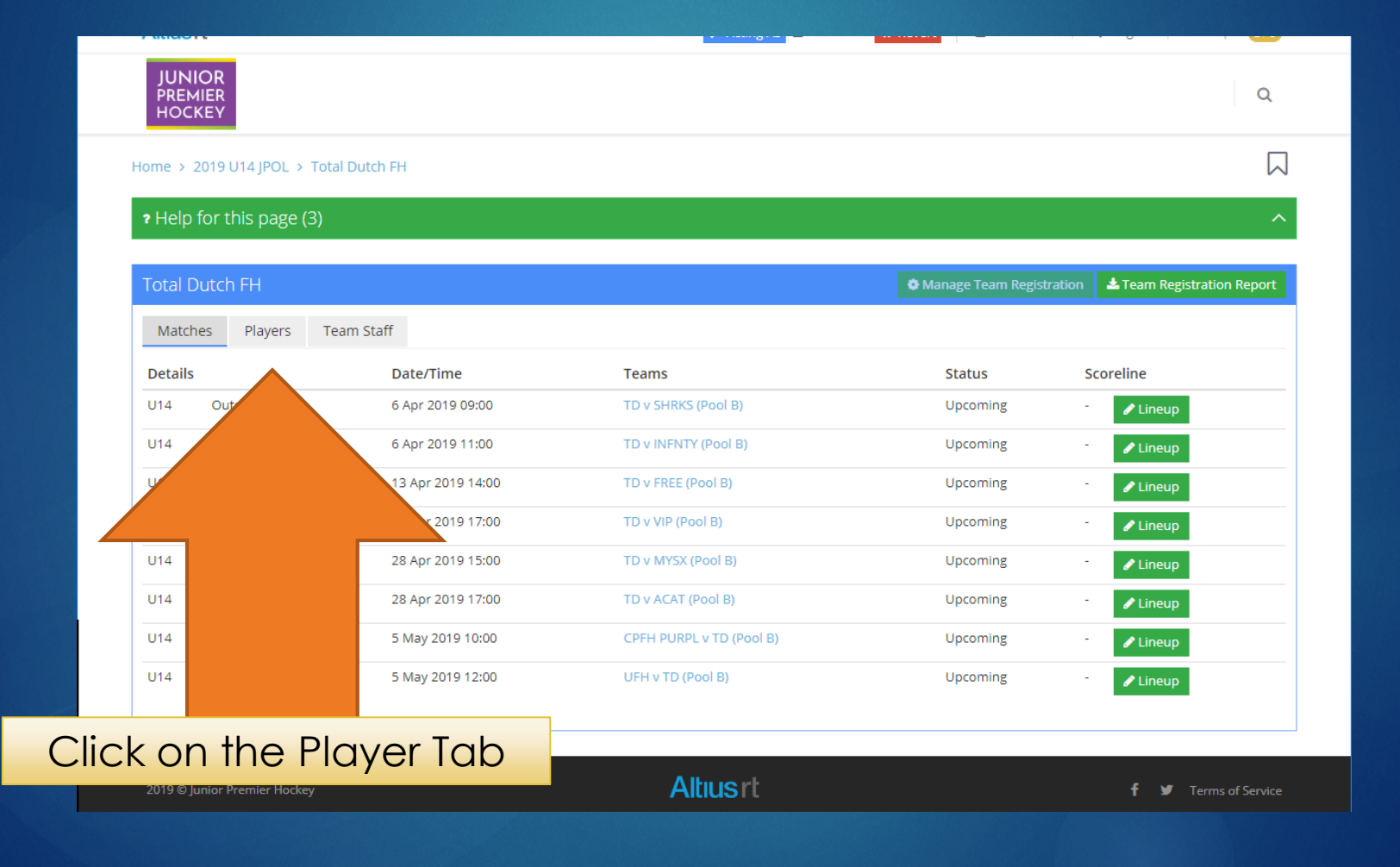

#### Check Players & Numbers

| JUNIOR<br>PREMIER<br>HOCKEY |                          |       |       |                          | Q                       |
|-----------------------------|--------------------------|-------|-------|--------------------------|-------------------------|
| ome > 2019 U'               | 14 JPOL > Total Dutch FH |       |       |                          | 5                       |
| Help for th                 | is page (3)              |       |       |                          | ,                       |
| otal Dutch I                | FH                       |       |       | Manage Team Registration | Lam Registration Report |
| Matches                     | Players Team Staff       |       |       |                          |                         |
| Shirt #                     | Player                   | Age * | Goals | Games Played             | Current Caps            |
| 2                           | MORENO Madeline          | 14    | 0     | 0                        | C                       |
| 3                           | REARDON Riley            | 12    | 0     | 0                        | (                       |
| 4                           | DOYLE Lindsay            | 14    | 0     | 0                        | (                       |
| 11                          | BENSON Lindsay           | 13    | 0     | 0                        | (                       |
| 17                          | FARRELL Elizabeth        | 11    | 0     | 0                        | C                       |
| 18                          | BYRNE Avery              | 13    | 0     | 0                        | C                       |
| 26                          | FLYNN Lauren             | 14    | 0     | 0                        | C                       |
| 27                          | KIDD Madelyn             | 13    | 0     | 0                        | C                       |
| 29                          | GAITAN Ella              | 13    | 0     | 0                        | 24                      |
| 32                          | MIKOSH Marissa           | 13    | 0     | 0                        | c                       |
| 50                          | WILKE Hanna              | 14    | 0     | 0                        | 4                       |
| 51                          | KAMPEL Paris             | 13    | 0     | 0                        | C                       |
| 63                          | BAILEY Caroline          | 13    | 0     | 0                        | C                       |
| 56                          | PRAVDA Catalina          | 13    | 0     | 0                        | 8                       |
| 67                          | LEDDY Mia                | 14    | 0     | 0                        | C                       |
| 73                          | FLANAGAN Sally           | 12    | 0     | 0                        | c                       |
| 85                          | SANDHU Amiran            | 14    | 0     | 0                        | C                       |
| 86                          | BIONDI Samantha          | 12    | 0     | 0                        | C                       |
| 87                          | HALTHORE Sana            | 12    | 0     | 0                        | c                       |
| 88                          | LIFTIN Scarlette         | 12    | 0     | 0                        | C                       |
| 91                          | GLUCK Allison            | 14    | 0     | 0                        | C                       |

Confirm that all players have been successfully added to your roster & they have the correct jersey number

# Select the Team Staff Tab

| JUNIOR<br>PREMIER<br>HOCKEY               |                |  |                 |                          | Q                        |
|-------------------------------------------|----------------|--|-----------------|--------------------------|--------------------------|
| ome > 2019 U14 JPOL >                     | Total Dutch FH |  |                 |                          |                          |
| ? Help for this page                      | (3)            |  |                 |                          | /                        |
| Total Dutch FH                            |                |  |                 | Manage Team Registration | Leam Registration Report |
| Matches Players                           | Team Staff     |  |                 |                          |                          |
| Name                                      |                |  | Role            |                          |                          |
| PELS Izaak                                |                |  | Team Manager    |                          |                          |
| T EED TEOUR                               |                |  | Stand-In Manage | r                        |                          |
| ALKHOVEN Ingrid                           |                |  | 0               |                          |                          |
| ALKHOVEN Ingrid<br>AVILA SEGURA Francisco |                |  | Head Coach      |                          |                          |

#### Confirm all coaching staff has been added to your team

Terms of Service

#### Team Roster Modifications

#### Number Changes

- Before start of season: contact Kim Scott (Altius Director)
- First Weekend of play: see Regional TD to input change
- Beyond first weekend of play: NOT PERMITTED
- Missing Players: contact Kim Scott prior to start of first weekend
- Adding Players: only permitted during RP1 & RP2
  - Late fee \$50 required for outside of these periods (Contact Kim Scott for more info)

Inputting Match Lineup MATCH SELECTION & PLAYERS/COACHES

### Access Match Lineup

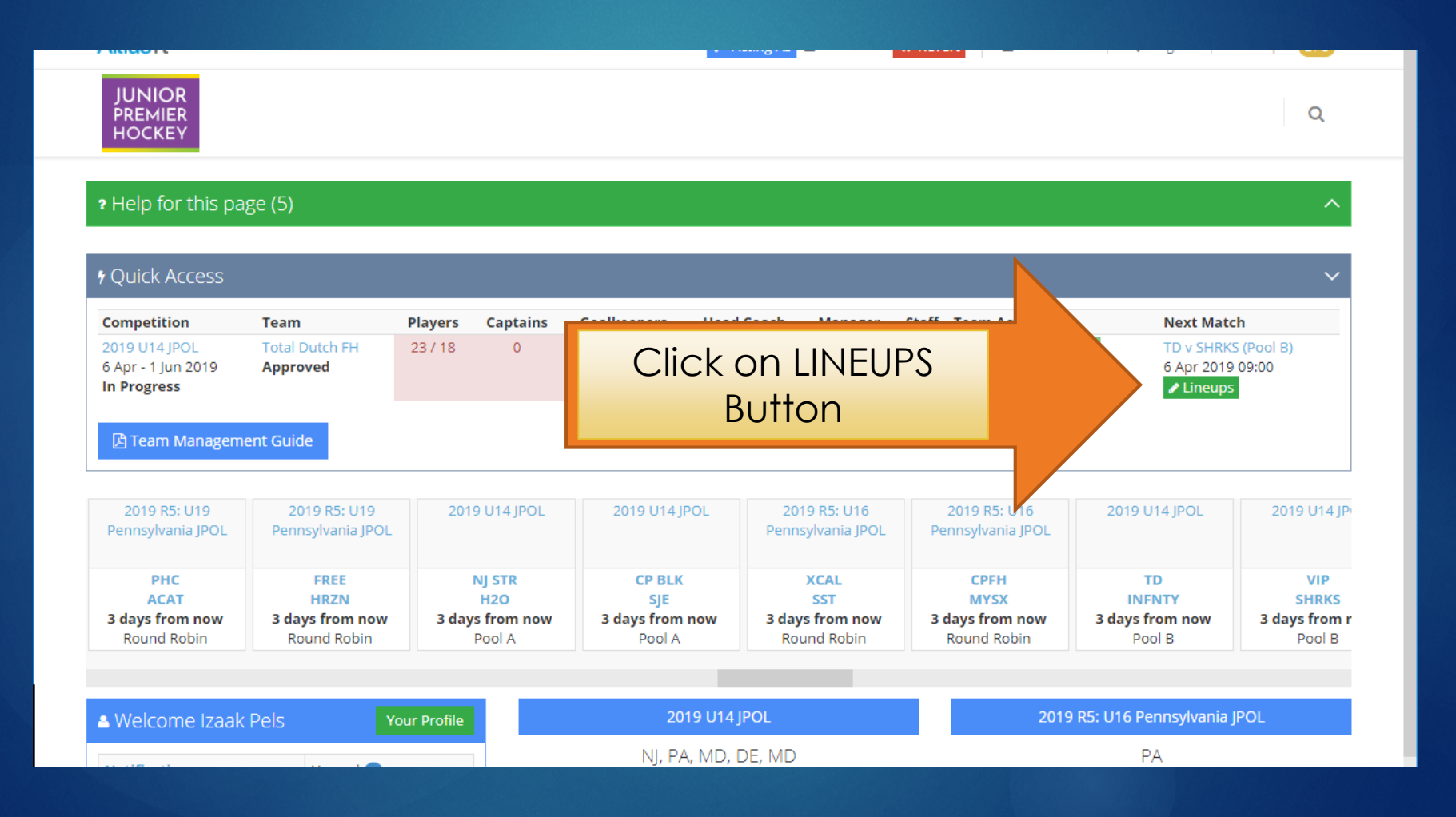

### Match Lineup Page

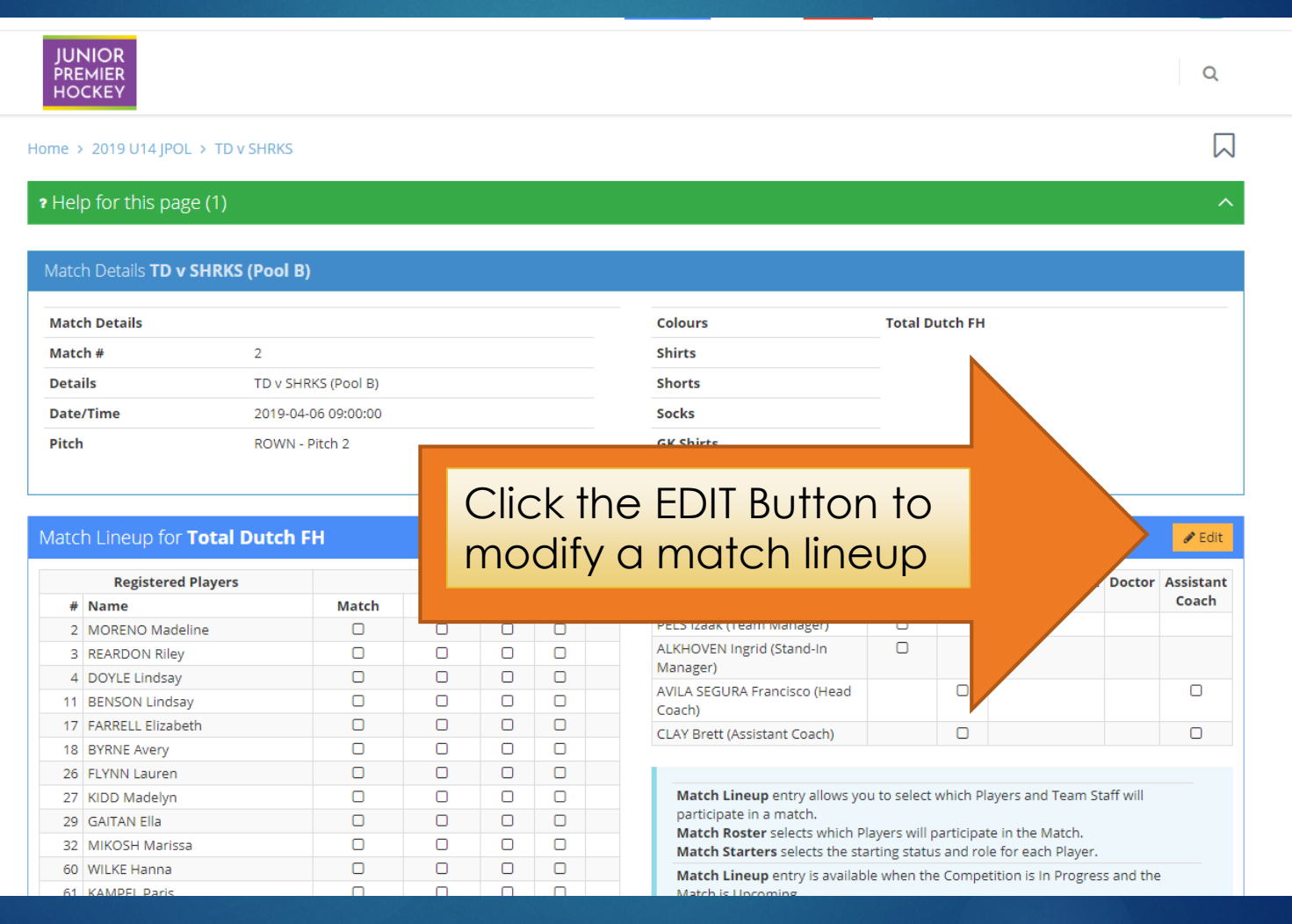

#### Select Players & Coaches

Select up to 18 players for a match and at least one Captain; you DO NOT need to select starters

|    | Registered Players (23) |       |       | Match | Lineup |         |    | Team Staff Total Dutch FH                                         | Manager                     | Coach   | Physiotherapist | Doctor      | Assistant |
|----|-------------------------|-------|-------|-------|--------|---------|----|-------------------------------------------------------------------|-----------------------------|---------|-----------------|-------------|-----------|
| #  | Name                    | Match | Start | С     | GK     | Suspend | #  |                                                                   |                             |         |                 |             | Coach     |
| 2  | MORENO Madeline         |       |       |       |        |         | 2  | PELS Izaak (Team Manager)                                         | ~                           |         |                 |             |           |
| 3  | REARDON Riley           | ~     |       | 0     |        |         | 3  | ALKHOVEN Ingrid (Stand-In<br>Manager)                             |                             |         |                 |             |           |
| 4  | DOYLE Lindsay           |       |       |       |        |         | 4  | AVILA SEGURA Francisco (Head                                      |                             | ~       |                 |             |           |
| 11 | BENSON Lindsay          | ~     |       | 0     |        |         | 11 | Coach)                                                            |                             |         |                 |             |           |
| 17 | FARRELL Elizabeth       | ~     |       | ۲     |        |         | 17 | CDAT BIEL (Assistant Coach)                                       |                             |         |                 |             | •         |
| 18 | BYRNE Avery             | ~     |       | 0     |        |         | 18 | Match Lineun entry allows you                                     | i to select                 | which P | laver foam St   | aff will    |           |
| 26 | FLYNN Lauren            | ~     |       |       |        |         | 26 | participate in a match.                                           | , to select                 | winch P | an st           | Carri VVIII |           |
| 27 | KIDD Madelyn            | ~     |       | 0     |        |         | 27 | Match Roster selects which Pla<br>Match Starters selects the star | ayers will p<br>rting statu | s an    |                 |             |           |
| 29 | GAITAN Ella             | ~     |       |       |        |         | 29 | Match Lineup entry is available                                   | e when th                   |         |                 | the         | 5         |
| 32 | MIKOSH Marissa          | ~     |       | 0     |        |         | 32 | Match is Upcoming.<br>Match Lineup information is n               | nade                        |         |                 |             |           |
| 60 | WILKE Hanna             |       |       |       |        |         | 60 | been changed to Warmup.                                           |                             |         |                 |             |           |
| 61 | KAMPEL Paris            | ~     |       | 0     |        |         | 61 | 4                                                                 |                             | 1       |                 |             |           |
| 63 | BAILEY Caroline         | ~     |       |       |        |         | 63 | People with active suspensions                                    | are indica                  | te      |                 |             |           |
| 66 | PRAVDA Catalina         | ~     |       | 0     |        |         | 66 | Active suspensions may not app                                    | oly to this o               | 10      |                 | r i         |           |
| 67 | LEDDY Mia               | ~     |       |       |        |         | 67 | competition officials for more in                                 | formation                   |         |                 |             |           |
| 73 | FLANAGAN Sally          |       |       | 0     |        |         | 73 | If you indicate that a Player is to                               | serve a si                  | 15      |                 | li ne       | eed to    |
| 85 | SANDHU Amiran           | ~     |       |       |        |         | 85 | Choos                                                             | ec                          | ne      | e ma            | na          | aer       |
| 86 | BIONDI Samantha         |       |       | 0     |        |         | 86 |                                                                   |                             |         |                 |             | 901,      |
| 87 | HALTHORE Sana           | ~     |       |       |        |         | 87 | head co                                                           | Dad                         | ch      | , and           | a           | n as      |
| 88 | LIFTIN Scarlette        | ~     |       | 0     |        |         | 88 |                                                                   |                             |         | ,               |             |           |
| 91 | GLUCK Allison           | ~     |       |       |        |         | 91 | COC                                                               | ach                         | ר ר     | or the          | b b         | enc       |
| 95 | BEARD Grace             | ~     |       | 0     |        |         | 95 |                                                                   |                             |         |                 |             |           |
| 96 | HOFTIJZER Lois          | ~     |       |       |        |         | 96 |                                                                   |                             |         |                 |             |           |
|    |                         | 18/18 | 0/11  | 1/1   | 0      | 0       |    |                                                                   |                             |         |                 |             |           |

### Save Your Lineup

#### Match Lineup for Total Dutch FH

|    | Registered Players (23) |       |       | Match | Lineup |         |    |
|----|-------------------------|-------|-------|-------|--------|---------|----|
| #  | Name                    | Match | Start | С     | GK     | Suspend | #  |
| 2  | MORENO Madeline         |       |       |       |        |         | 2  |
| 3  | REARDON Riley           | ~     |       | 0     |        |         | 3  |
| 4  | DOYLE Lindsay           |       |       |       |        |         | 4  |
| 11 | BENSON Lindsay          | ~     |       | 0     |        |         | 11 |
| 17 | FARRELL Elizabeth       | ~     |       | ۲     |        |         | 17 |
| 18 | BYRNE Avery             | ~     |       | 0     |        |         | 18 |
| 26 | FLYNN Lauren            | ~     |       |       |        |         | 26 |
| 27 | KIDD Madelyn            | ~     |       | 0     |        |         | 27 |
| 29 | GAITAN Ella             | ~     |       |       |        |         | 29 |
| 32 | MIKOSH Marissa          | ~     |       | 0     |        |         | 32 |
| 60 | WILKE Hanna             |       |       |       |        |         | 60 |
| 61 | KAMPEL Paris            | ~     |       | 0     |        |         | 61 |
| 63 | BAILEY Caroline         | ~     |       |       |        |         | 63 |
| 66 | PRAVDA Catalina         | ~     |       | 0     |        |         | 66 |
| 67 | LEDDY Mia               | ~     |       |       |        |         | 67 |
| 73 | FLANAGAN Sally          |       |       | 0     |        |         | 73 |
| 85 | SANDHU Amiran           | ~     |       |       |        |         | 85 |
| 86 | BIONDI Samantha         |       |       | 0     |        |         | 86 |
| 87 | HALTHORE Sana           | ~     |       |       |        |         | 87 |
| 88 | LIFTIN Scarlette        | ~     |       | 0     |        |         | 88 |
| 91 | GLUCK Allison           | ~     |       | 0     |        |         | 91 |
| 95 | BEARD Grace             | ~     |       | 0     |        |         | 95 |
| 96 | HOFTIJZER Lois          | ~     |       |       |        |         | 96 |
|    |                         | 18/18 | 0/11  | 1/1   | 0      | 0       |    |

|                                        |              |       |                 |        | - Curreer          |
|----------------------------------------|--------------|-------|-----------------|--------|--------------------|
| Team Staff Total Dutch FH              | Manager      | Coach | Physiotherapist | Doctor | Assistant<br>Coach |
| PELS Izaak (Team Manager)              | $\checkmark$ |       |                 |        |                    |
| ALKHOVEN Ingrid (Stand-In<br>Manager)  |              |       |                 |        |                    |
| AVILA SEGURA Francisco (Head<br>Coach) |              | ~     |                 |        |                    |
| CLAY Brett (Assistant Coach)           |              |       |                 |        | ~                  |
|                                        |              |       |                 |        |                    |
|                                        |              |       |                 |        |                    |

Match Lineup entry allows you to select which Players and Team Staff will participate in a match.

Match Roster selects which Players will participate in the Match. Match Starters selects the starting status and role for each Player.

Match Lineup entry is available when the Competition is In Progress and the Match is Upcoming.

Match Lineup information is made available to the public when the match has been changed to Warmup.

ark 🚺

People with active suspensions are indicated with an

Active suspensions may not apply to this compe competition officials for more information.

If you indicate that a Player is to serve a contact your competition officials to m

🖹 Save Match Lineup

Remember to save your lineup once you have finished with edits

### Return to Home Page

#### Click on HOME once you have SAVED your roster to return to the main page

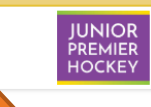

Home > 2019 U14 JPOL > TD v SHRKS

#### Help for this page (1)

#### Match Details TD v SHRKS (Pool B)

| Match Details |                     | Colours   | Total Dutch FH |
|---------------|---------------------|-----------|----------------|
| Match #       | 2                   | Shirts    |                |
| Details       | TD v SHRKS (Pool B) | Shorts    |                |
| Date/Time     | 2019-04-06 09:00:00 | Socks     |                |
| Pitch         | ROWN - Pitch 2      | GK Shirts |                |
|               |                     |           |                |

#### Match Lineup for Total Dutch FH

|    | Registered Players | Match Lineup |       |   |    |   |  |  |  |
|----|--------------------|--------------|-------|---|----|---|--|--|--|
| #  | Name               | Match        | Start | с | GK | # |  |  |  |
| 2  | MORENO Madeline    |              | 0     |   |    |   |  |  |  |
| 3  | REARDON Riley      | 0            | 0     |   |    |   |  |  |  |
| 4  | DOYLE Lindsay      | 0            | 0     |   |    |   |  |  |  |
| 11 | BENSON Lindsay     |              |       |   |    |   |  |  |  |
| 17 | FARRELL Elizabeth  |              | 0     |   |    |   |  |  |  |
| 18 | BYRNE Avery        |              | 0     |   |    |   |  |  |  |
| 26 | FLYNN Lauren       |              |       |   |    |   |  |  |  |
| 27 | KIDD Madelyn       |              | 0     |   |    |   |  |  |  |
| 29 | GAITAN Ella        |              | 0     |   |    |   |  |  |  |
|    |                    | _            | _     | _ | _  |   |  |  |  |

| Team Staff Total Dutch FH              | Manager | Coach | Physiotherapist | Doctor | Assistant<br>Coach |
|----------------------------------------|---------|-------|-----------------|--------|--------------------|
| PELS Izaak (Team Manager)              |         |       |                 |        |                    |
| ALKHOVEN Ingrid (Stand-In<br>Manager)  | 0       |       |                 |        |                    |
| AVILA SEGURA Francisco (Head<br>Coach) |         | 0     |                 |        |                    |
| CLAY Brett (Assistant Coach)           |         |       |                 |        |                    |

Match Lineup entry allows you to select which Players and Team Staff will participate in a match.

Match Roster selects which Players will participate in the Match.

#### You may EDIT your roster up UNTIL 1 HOUR PRIOR TO THE MATCH TIME

🖋 Edit

Q

 $\square$ 

#### Accessing Additional Matches COMPLETE LIST OF UPCOMING MATCHES

#### Access Additional Matches

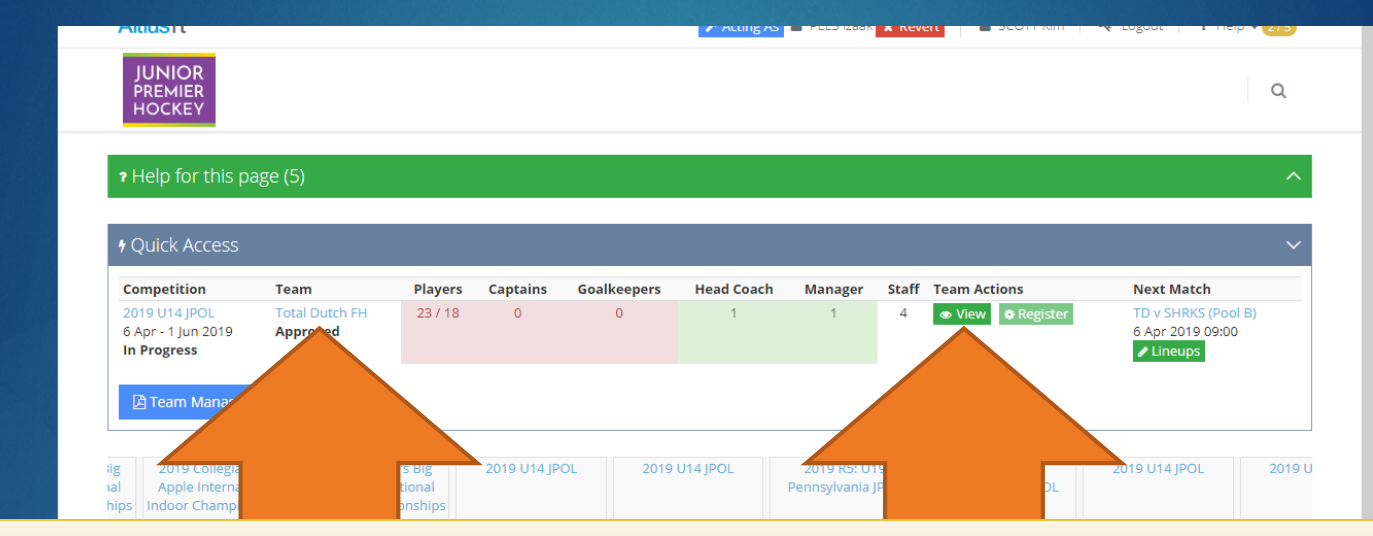

#### Click on VIEW or TEAM NAME to access your team page with full schedule

| Welcome Izaak Pels               | Your Profile | 2019 U14 JPOL                                               |                 |           |                                             |          | 2019 R5: U16 Pennsylvania JPOL |       |                |                |           |          |                |
|----------------------------------|--------------|-------------------------------------------------------------|-----------------|-----------|---------------------------------------------|----------|--------------------------------|-------|----------------|----------------|-----------|----------|----------------|
| Notifications Unr                | ead 🧿        | NJ, PA, MD, DE, MD<br>Local Time <b>2019-04-02 19:27:51</b> |                 |           | PA<br>Local Time <b>2019-04-02 19:27:52</b> |          |                                |       |                |                |           |          |                |
| • Coorch                         |              | Matcl                                                       | nes             |           |                                             |          |                                | Matc  | hes            |                |           |          |                |
| Q Search                         |              | Toda                                                        | ay Pre          | vious     | Upcomi                                      | ng       |                                | Tod   | ay Pre         | evious         | Upcomin   | ng       |                |
| Search for People or Competition | s Q          |                                                             |                 |           | 6 Apr                                       |          |                                |       |                |                | 6 Apr     | _        |                |
|                                  |              | Time                                                        | Teams           | Title     | Scoreline                                   | Status   | Pitch                          | Time  | Teams          | Title          | Scoreline | Status   | Pit            |
| Bookmarks                        |              | 09:00                                                       | TD -<br>SHRKS   | Pool<br>B | -                                           | Upcoming | ROWN<br>- Pitch<br>2           | 10:00 | XCAL -<br>SST  | Round<br>Robin | -         | Upcoming | UP<br>- P<br>1 |
|                                  |              | 09:00                                                       | INFNTY -<br>VIP | Pool<br>B | -                                           | Upcoming | ROWN<br>- Pitch<br>1           | 10:00 | CPFH -<br>MYSX | Round<br>Robin | -         | Upcoming | UF<br>- P<br>2 |
| Competition Listing              | pcoming      | 10:00                                                       | NJ STR -<br>H2O | Pool<br>A | -                                           | Upcoming | ROWN<br>- Pitch<br>1           | 12:00 | XCAL -<br>MYSX | Round<br>Robin | -         | Upcoming | UF<br>- P<br>1 |
| Competition Dates Location       | Type Matches | 10:00                                                       | CP BLK -        | Pool      | -                                           | Upcoming | ROWN                           | 12:00 | CPFH -         | Round          | -         | Upcoming | U              |

#### Select the Next Match

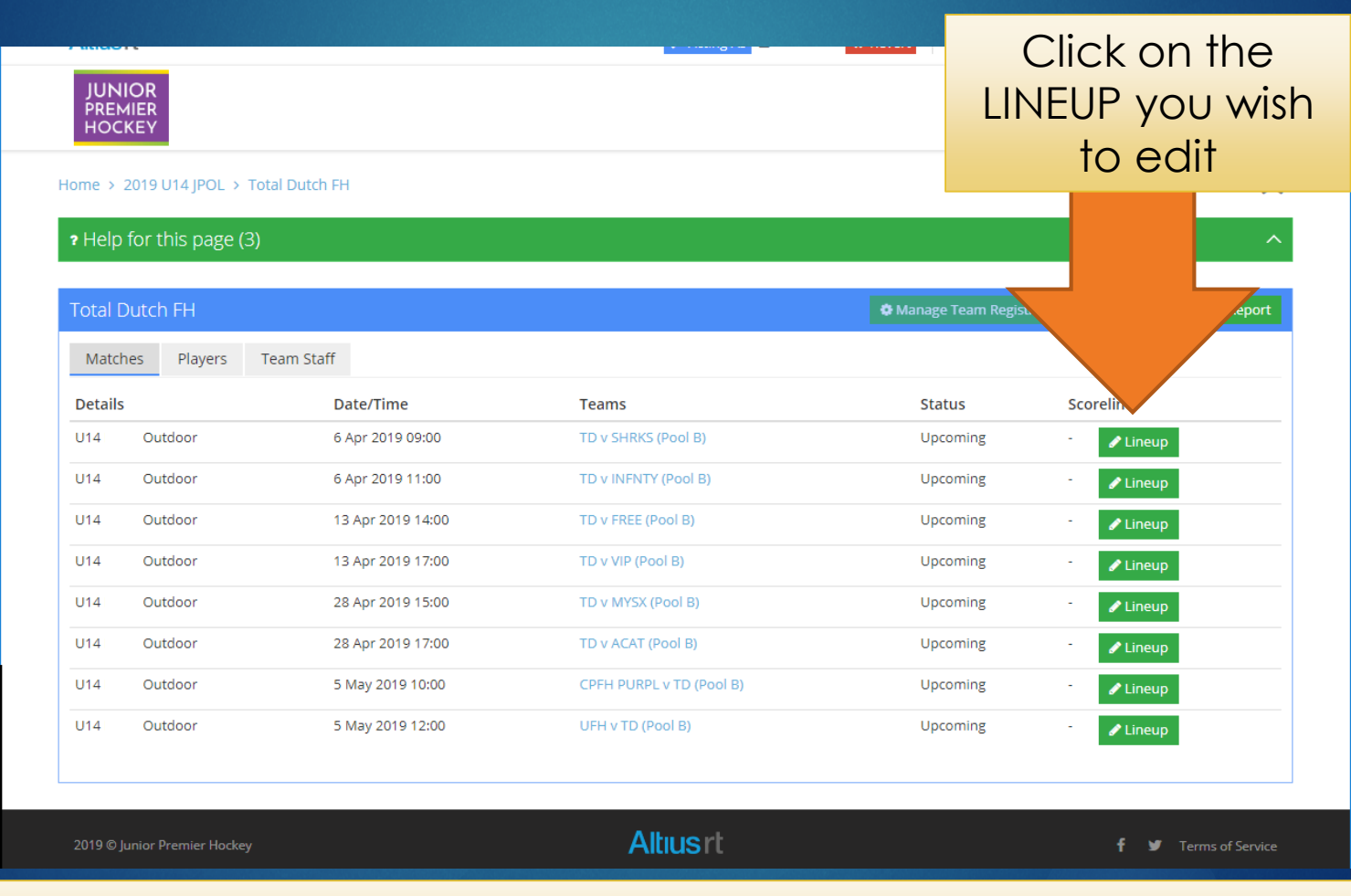

You can select ANY match LINEUP with an UPCOMING Status

#### Questions/Comments

Contact Info For Kim Scott (JPH AltiusRT Director)

- Email: kscotty17@gmail.com
- Cell: 856-873-1843